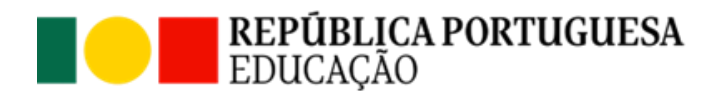

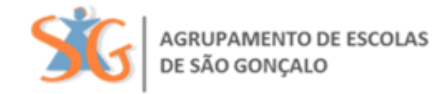

# Como aceder?

#### Através do computador:

Clicando no link https://ag-sg.inovarmais.com/consulta/

| <sup>,2015.275</sup><br>Agrupamento de Escolas de São Gonçalo |            |
|---------------------------------------------------------------|------------|
|                                                               |            |
|                                                               |            |
| Entrar Esqueci-me da senha   Ativar acesso                    | Idioma: PT |

## Ou através do telemóvel:

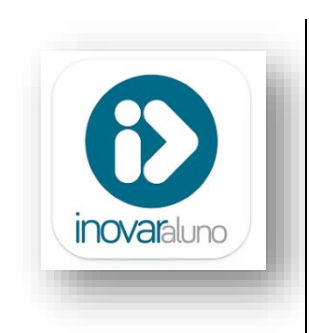

Play store: <u>https://play.google.com/store/apps/details?id=com.magicbehaviour</u>. <u>.inovaraluno</u>

APP Store: https://apps.apple.com/pt/app/inovaraluno/id1318922817

## Que login e senha utilizar?

#### Como Encarregado de Educação:

Login: e-mail do Enc. de Educação Senha: n.º de contribuinte do Enc. de Educação

#### Como aluno:

Login: n.º processo do aluno

Senha: oito primeiros dígitos do documento de identificação do aluno

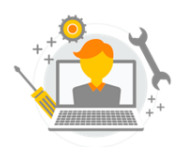

Se tiver dificuldade por favor contacte a equipa TIC através do email equipa.apoio.tic@ag-sg.net